# <Web振替サイト操作手順>

## 1.初回ログイン

1-1.Web振替サイトを使用する為の前提条件 Web振替サイトを利用するために

1 helloweb.jpからのメール受信を「許可」する設定にして下さい。
2メールアドレスが以下の場合、メールが配信されない場合があります。

 (),:;<>@[]″¥ を@の前に使用している。
 「.」を連続して使用している。
 メールが届かない場合は別途メールアドレスをご用意下さい。

 ③ブラウザの「戻る」、「進む」ボタンを使用せずメニュー内のボタンを使用して下さい。

1-2. Web振替サイトにアクセスします。 <パソコン、スマートフォン用> https://www.helloweb.jp/HelloWeb/FitnessGarden/Member/Login.aspx

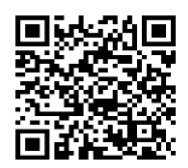

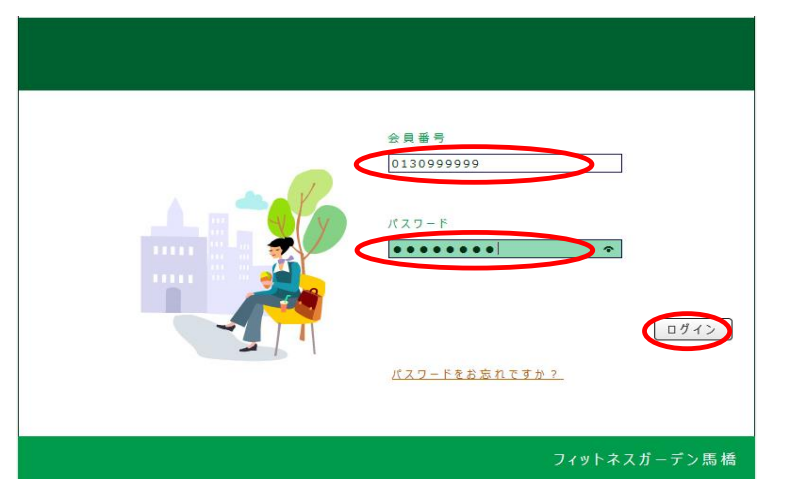

1-3.会員番号とパスワードを入力し、 【ログイン】ボタンを押します。

←最初にログインするパスワードは 会員番号と同じになっています。

1-4. 会員番号を表示します。

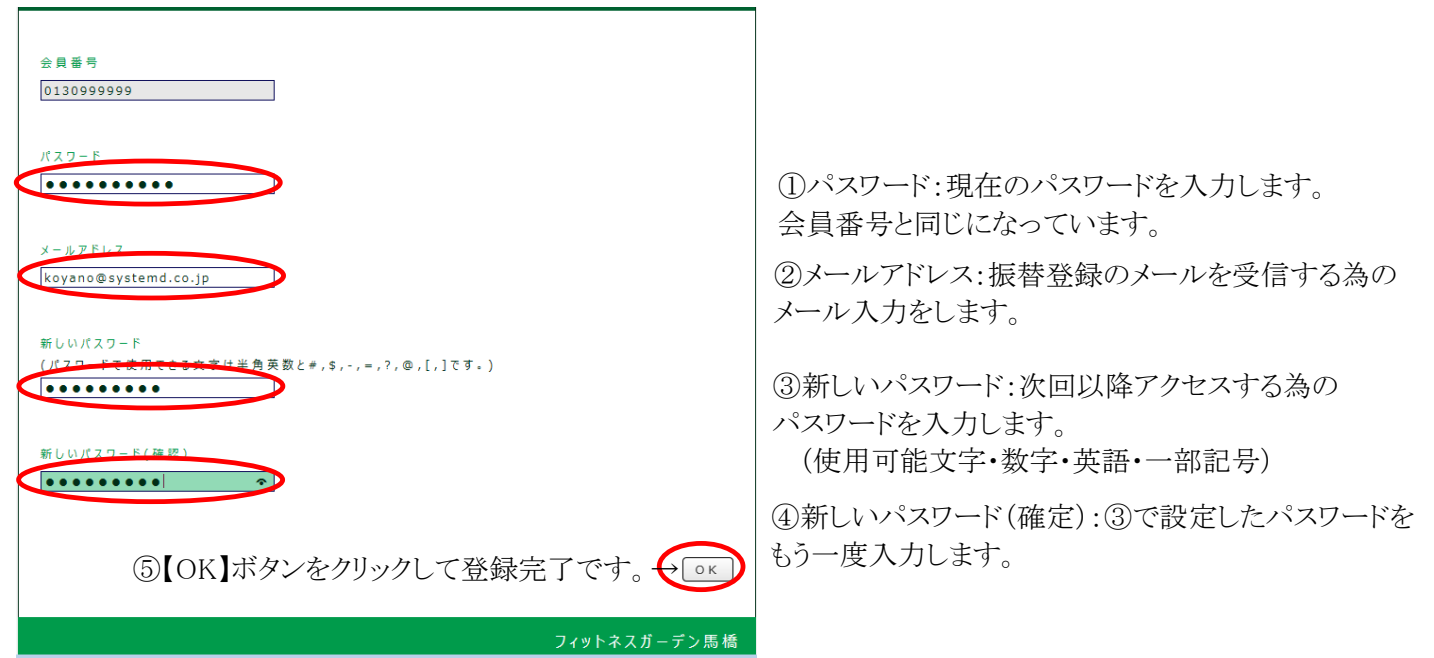

#### 2.振替の登録

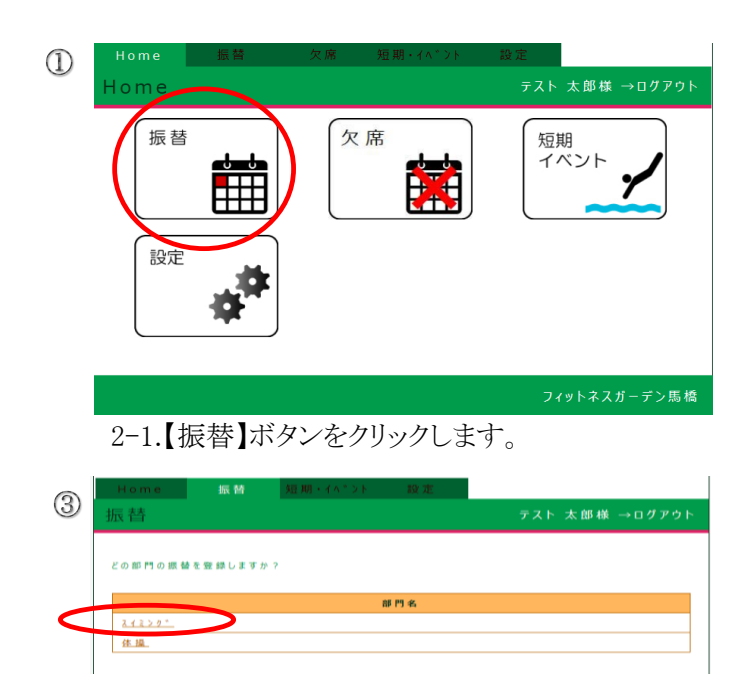

2-3.振替する部門(スイミング・体操)をクリックします。

振替メニューに戻る

| ご希望の掲替先を選んでくがさい。 |                         |             |    |
|------------------|-------------------------|-------------|----|
| <b>集装</b> 先日村    | クラス                     | <b>⊐</b> −≯ | 空き |
| 2015/04/08       | S幼児A 水15:45             |             | 2  |
| 20111111         | S幼児A 木15:45             |             | 2  |
| 2015/04/10       | S幼児A 金15:45             |             | 2  |
| 2015/04/11       | S幼児A ±10:30             |             | 2  |
| 2015/04/15       | S幼児A 水15:45             |             | 2  |
| 2015/04/16       | S幼児A 木15:45             |             | 2  |
| 2015/04/17       | S幼児A 全15:45             |             | 2  |
| 2015/04/18       | S幼児A 土10:30             |             | 2  |
| 2015/01/22       | C (1) 間 A 1 × 1 5 · 4 5 |             | 2  |

2-5.「振替先の日付」を押します。

2-7.登録済みのメールアドレスに「登録完了メール」が届きます。

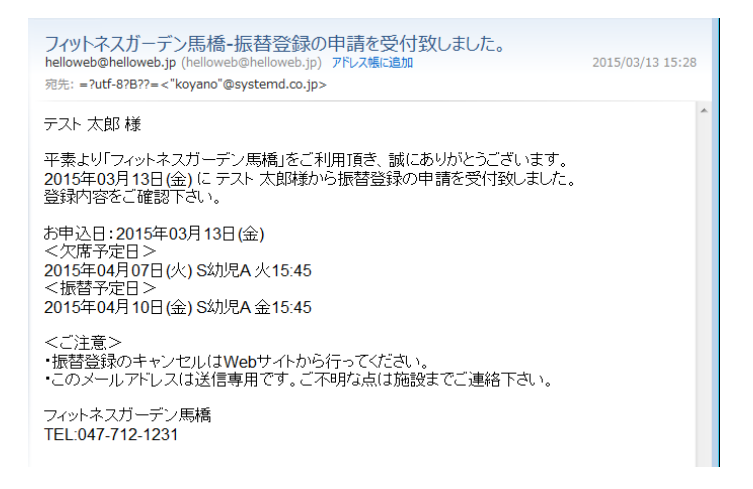

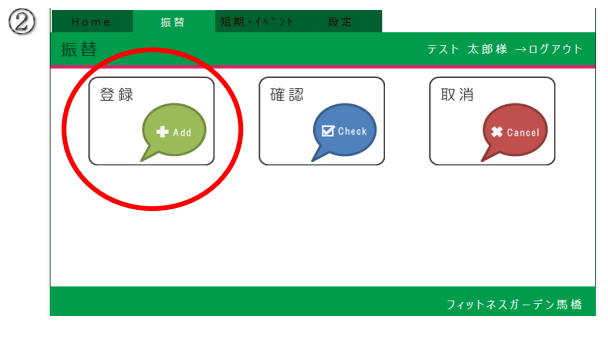

2-2.【登録】ボタンをクリックします。

| 欠席日を選択してください。 |             |      |       |
|---------------|-------------|------|-------|
| 1席予定日         |             | クラス  | a - a |
| 2015/04/07    | S 幼 児 A 火 1 | 5:45 |       |
| 2015/04/14    | S 幼児A 火 1   | 5:45 |       |
| 2015/04/21    | S 幼 児 A 火 1 | 5:45 |       |
| 2015/04/28    | S 幼児A 火1    | 5:45 |       |

2-4.欠席する日付を押します。

| 6 | Home    | 振替       | 短期・イベント      | 設定  |                |
|---|---------|----------|--------------|-----|----------------|
|   | 振替      |          |              |     | テスト 太郎様 →ログアウト |
|   | 以下の内容でよ | よろしければ登録 | ポタンをクリックしてくだ | さい。 |                |
|   | 音       | 門名       | えイミング*       |     |                |
|   |         |          |              |     |                |
|   |         |          |              |     | 登録 戻る          |
|   |         |          |              |     | $\bigcirc$     |
|   |         |          |              |     | $\bigcirc$     |
|   |         |          |              |     |                |

2-6.【登録】ボタンを押すと振替登録完了です。

## 3.欠席の登録

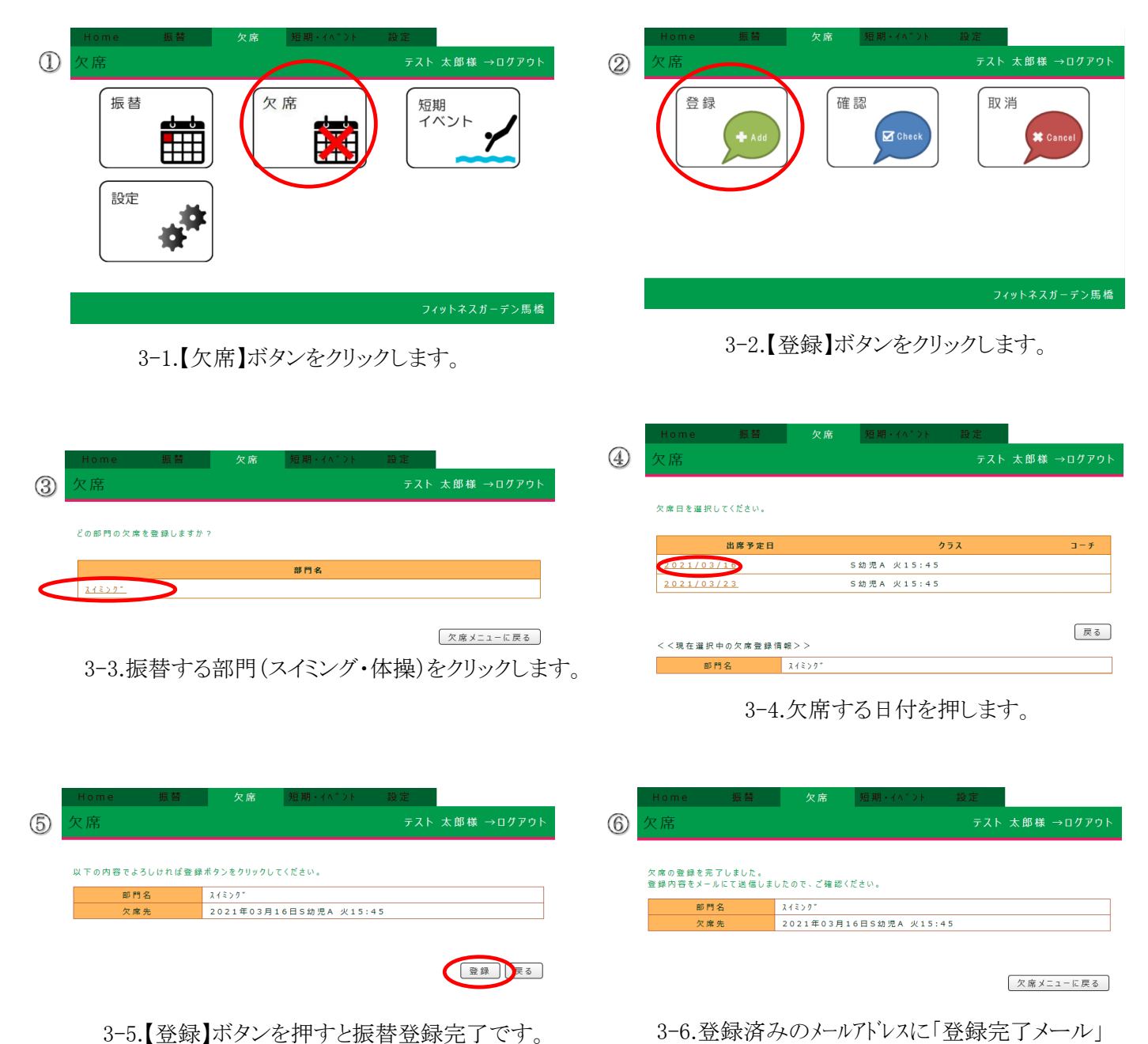

3-6.登録済みのメールアドレスに「登録完了メール」 が届きます。

## 4.振替の取消

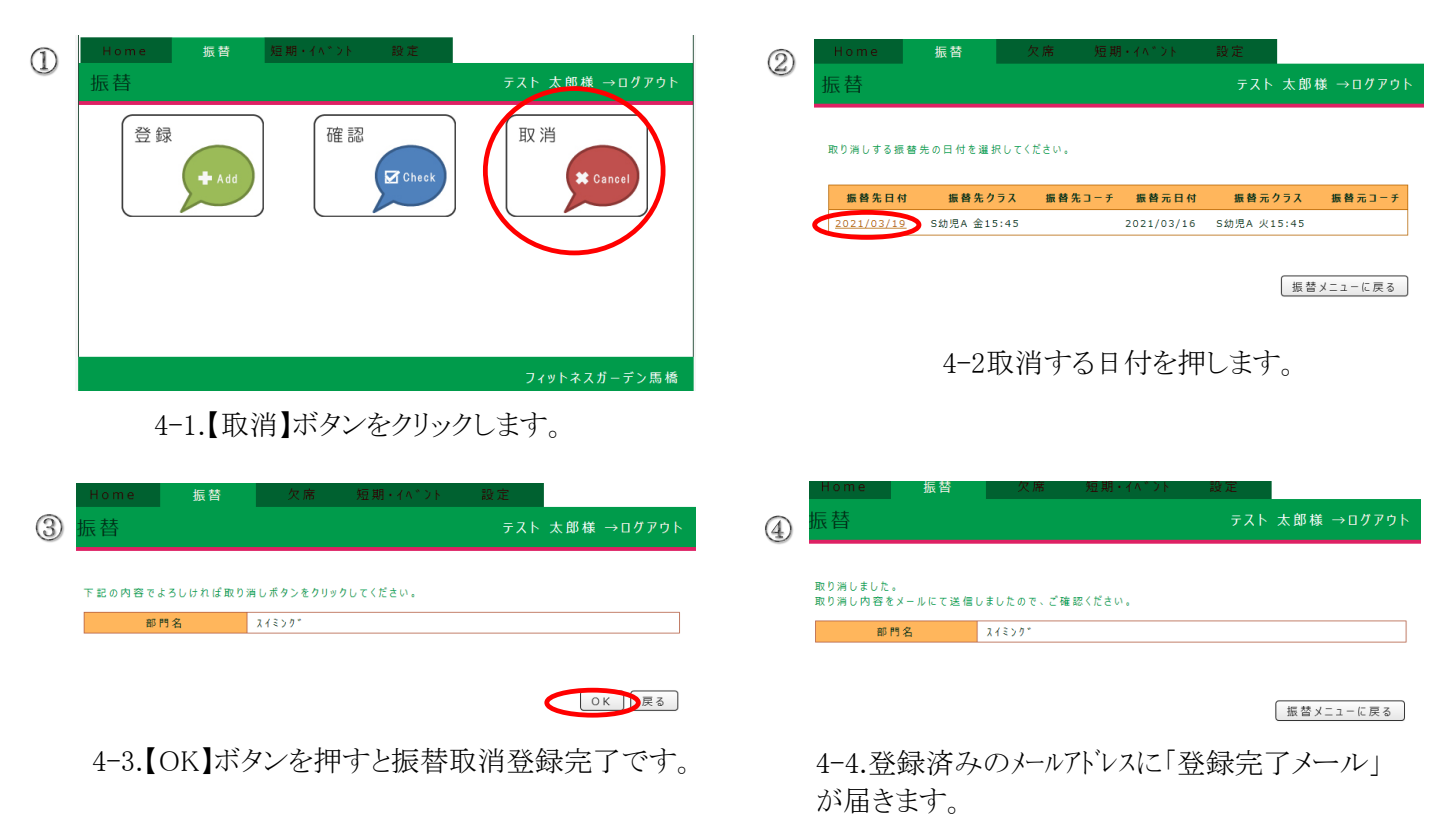

# 5.欠席の取消

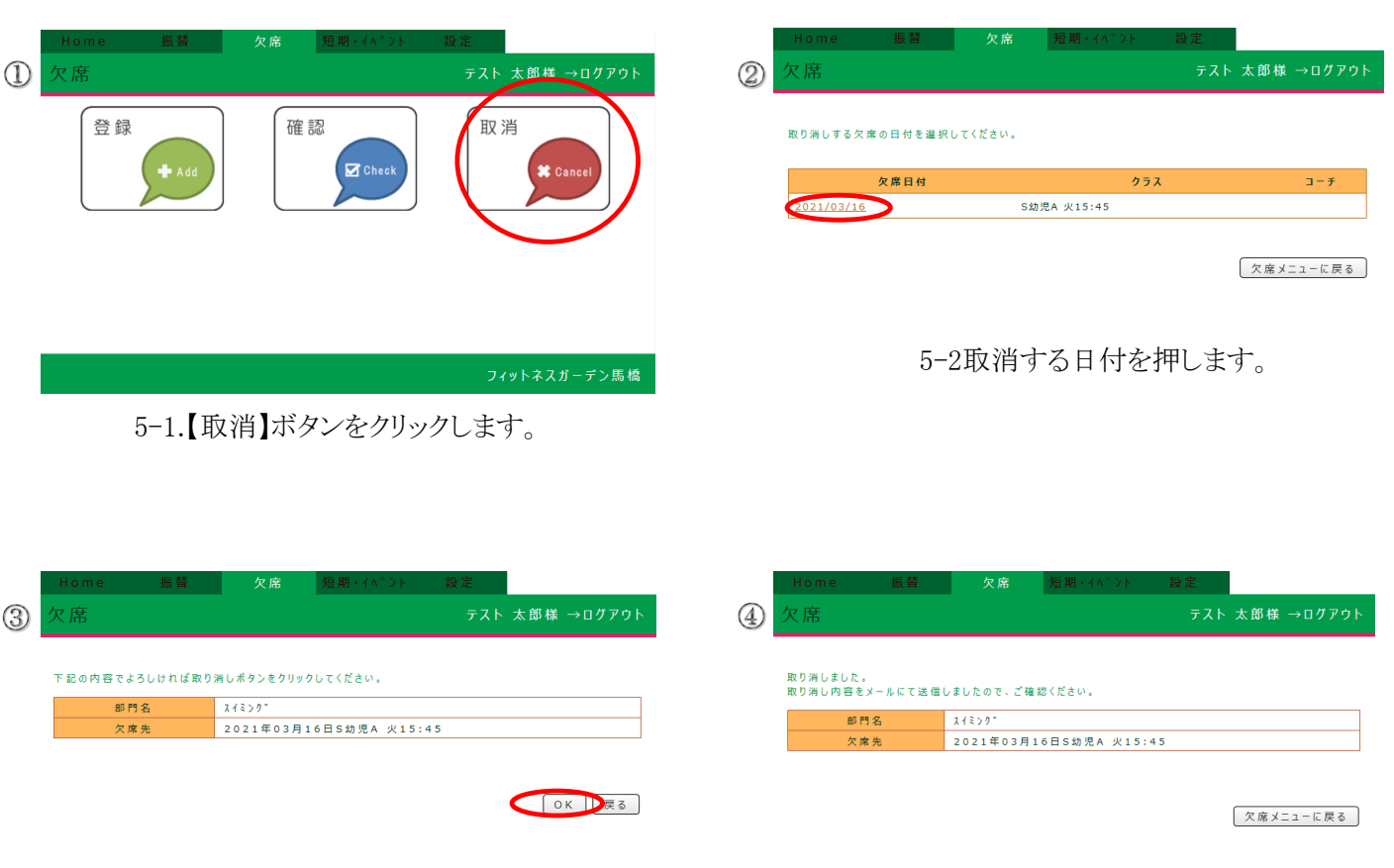

5-3.【OK】ボタンを押すと欠席取消登録完了です。

5-4.登録済みのメールアドレスに「登録完了メール」 が届きます。

## 6.パスワード変更・メールアドレス変更

パスワード設定

【パスワード設定】ボタンを押すと登録済みのパスワードを変更できます。

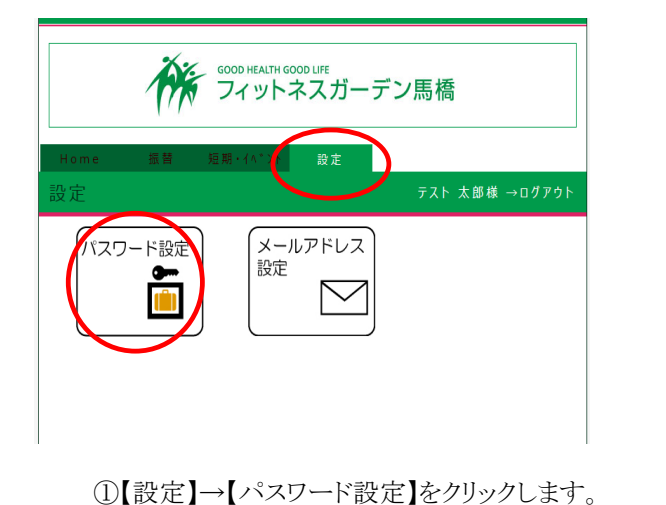

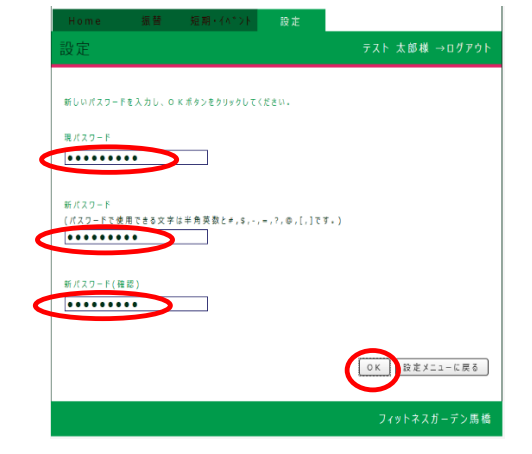

②現在のパスワード、新パスワード、
新パスワード(確認)を入力します。
【OK】ボタンを押すと登録完了です。

③【設定メニューに戻る】を押すと変更しないで前の画面に戻ります。

設定変更をすると、次回から新パスワードでのログインになります。 設定したパスワードを忘れないように気をつけて下さい。

## 7.メールアドレス設定

【パスワード設定】ボタンを押すと登録済みのパスワードを変更できます。

①[設定]→[メールアドレス設定]

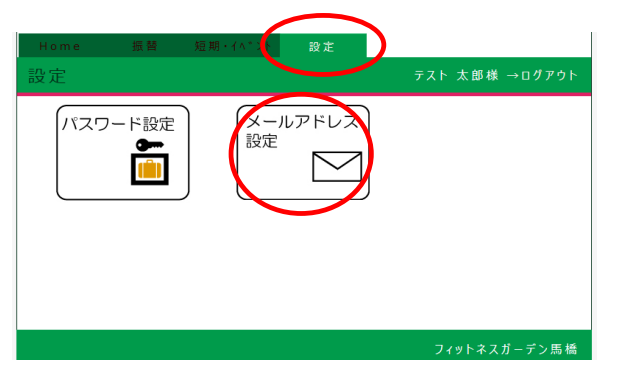

| ②新メールアドレスに変更後のメールアドレスを |
|------------------------|
| 入力します。[設定]→[メールアドレス設定] |

| Home           |         | 設定   |                |
|----------------|---------|------|----------------|
| 設定             |         |      | テスト 太郎様 →ログアウト |
|                |         |      |                |
| 現メールアドレス       |         |      |                |
| koyano@system  | d.co.jp | <br> | ]              |
|                |         |      |                |
| 新メールアドレス       |         |      |                |
| t_tarou@system | d.co.jp |      |                |
|                |         |      |                |
|                |         |      | OK 設定メニューに戻る   |
|                |         |      | フィットネスガーデン馬橋   |

③【OK】ボタンを押すと登録完了です。

【設定メニューに戻る】を押すと変更しないで前の画面に戻ります。

## 8.パスワードを忘れてしまい、ログインできない場合

トップページの「パスワードをお忘れですか?」を押します。

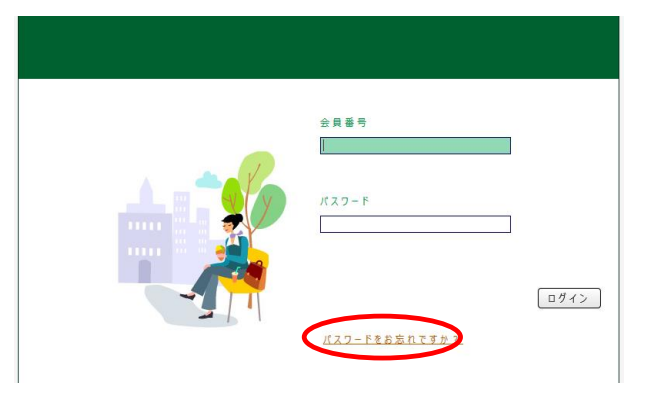

8-1.会員番号と「登録済みのメールアドレス」を入力し【仮パスワード再発行】ボタンを押します。

| 会員毎号と登録しているメールアドレスを入力し、仮パスワード発行ボタンをクリックしてください。<br>仮パスワードを記載したメールを登録してるメールアドレスに送信します。 |
|--------------------------------------------------------------------------------------|
|                                                                                      |
| 9(27-KB2) 0/4/26-7A                                                                  |
|                                                                                      |
| コノルトゥフイ ざい用語                                                                         |

8-2.設定されているパスワードがリセットされ、仮のパスワードを発行します。

8-3.仮パスワードが記入されたメールが届きます。 振替サイトへアクセスして仮パスワードでログインして下さい。

| 愛顧頂きまして、誠にあり<br>)再発行申請を受付致し | がとうござい                      | います。                             |                                  |
|-----------------------------|-----------------------------|----------------------------------|----------------------------------|
| 愛顧頂きまして、誠にあり<br>)再発行申請を受付致し | がとうござい                      | ます。                              |                                  |
| 7円光11甲硝で又11130              | +1 7-                       |                                  |                                  |
| ードにてWebサイトのロク               | ノムしれこ。<br>グインが可能            | です。                              |                                  |
| た後、必ずバスワード変                 | 更にて                         |                                  |                                  |
| よりの感中し上りより                  | 0                           |                                  |                                  |
|                             |                             |                                  |                                  |
|                             |                             |                                  |                                  |
| /                           | が後、必すハスワート後<br>「ようお願い申し上げます | 72後、必すハスワート変更にて<br>「ようお願い申し上げます。 | がこ後、必ずハスワート変更にて<br>「ようお願い申し上げます。 |

#### 仮パスワードでログイン後、必ず「パスワード再設定」を行なって下さい。

ご不明な点などございましたら、フロントまでお問い合わせください。